# 既にNJSSにメンバー登録されている方が 後任管理者の場合

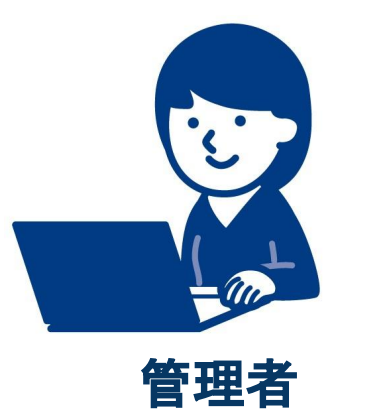

このマークのページは 現在の管理者が おこなってください

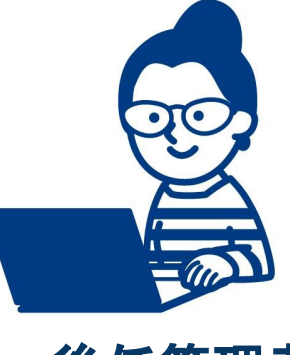

後任管理者

このマークのページは 後任管理者(現メンバー)が おこなってください

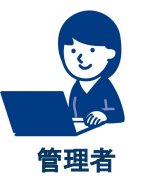

#### 1. NJSSにログインし、「詳細設定」から 「メンバーの管理・削除」を選択します。

| NJSS<br>ARMHERD-42             | 入札案件 🗸                          | 列)清掃、管理、派遣など 検索履歴   詳細検索                                                                                            |                                                                                                    |
|--------------------------------|---------------------------------|----------------------------------------------------------------------------------------------------|----------------------------------------------------------------------------------------------------|
| ②     マイページ       日     入札案件管理 | 2021.06.14 <u>サービス</u><br>? ヘルプ | <u>障害復旧のお知らせ</u><br>★ ★り込み条件を一括設定 キーワードを一括                                                                          | <u>お知らせ一覧を見る</u><br>削除 <b>而</b> メール設定                                                                                                    |
|                                |                                 | システム 開発 ×                                                                                                    | ✓ 市      ★ か 設定     ★ か 設定     ★ 本社企業通知メール     ★ ★ ール受信・各種設定     ★ ール受信・各種設定     ★ ★ ール受信・各種設定     ★ ★ ール受信・各種設定     ★ ★ ール受信・各種設定     ★ ★ ール受信・各種設定     ★ ★ ★ ール     ★ ★ ★ ← N 受信・各種設定     ★ ★ ★ ← N 受信・各種設定     ★ ★ ★ ★ ★ ★ ★ ★ ★ ★ ★ ★ ★ ★ ★ ★ ★ |
|                                |                                 | <b>案件数</b> すべて <u>44586</u> 新着24h <u>0</u> 受付中 <u>2</u> 落札結果 <u>33816</u> 応札結果 <u>1139</u> <b>案件ダウ</b><br>件 件 件 件 件 | ンロード<br>基本情報設定<br>:=<br>:=<br>:=:::::::::::::::::::::::::::::                                                                                                    |
|                                |                                 | 印刷 デザイン ×<br>登録者<br>案件数 すべて <u>5678</u> 件 新着24h <u>0</u> 件 受付中 <u>0</u> 件 落札結果 <u>3129</u> 件 応札結果 <u>850</u> 件 案件ダウ | ✓ 面 ○ 入札実績 > マード ○ 利用情報                                                                                                    |
|                                |                                 | データ入力     ×        登録者                                                                                              | <ul> <li></li></ul>                                                                                                    |

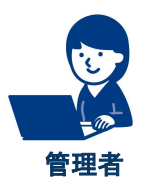

#### 2. 後任のメンバーアカウントを削除します。 (削除した情報は後ほど管理者情報に上書きます。)

| NJSS<br>Artification – tra                                                   | <b>入札案件</b> < 例)清掃、管理、派遣 など                                                                          | く 検索履歴   詳細検索                               | ~              |
|------------------------------------------------------------------------------|----------------------------------------------------------------------------------------------------|---------------------------------------------|----------------|
| <ul> <li>② マイページ</li> <li>① 入札案件管理</li> <li>③ 詳細設定</li> <li>③ ヘルプ</li> </ul> | <b>メンバーの管理・削除</b><br>ご利用状況 5 / 5 人<br>ご利用人数が上限に達しています。<br>追加をご希望の場合は、その旨 <u>問い合わせフォーム</u> よりご連絡ください。 | 入札案件検索条件<br>♀<br>↓ キーワー<br>♀ 絞り込み:<br>メール設定 | 牛設定<br>ド<br>条件 |
|                                                                              | 名前 メールアドレス                                                                                           | 権限 资子 落札企業                                  | 通知メール          |
|                                                                              | @uluru.jp                                                                                            |                                             | 信・各種設定         |
|                                                                              | @uluru.jp                                                                                            | メンバー・                                       |                |
|                                                                              | @uluru.jp                                                                                            |                                             | 1              |
|                                                                              | @uluru.jp                                                                                            | メンバー 面 ニューザー                                | 情報             |
|                                                                              | @uluru.jp                                                                                            | 招待中面                                        |                |

※削除されたアカウントが登録された設定情報(キーワード/案件管理)は 管理者アカウントへ情報が引き継がれます。

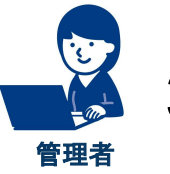

## 3.「詳細設定」をクリックし、「ユーザー情報」を 選択します。

|                                            | 入札案件 >                 | 例)清掃、管理、派遣 など                                                       | く 検索履歴   詳細検索                                                | • •                                                                                                    |
|--------------------------------------------|------------------------|---------------------------------------------------------------------|--------------------------------------------------------------|----------------------------------------------------------------------------------------------------|
| <ul><li>⑦ マイページ</li><li>① 入札案件管理</li></ul> | 2021.06.14 <u>サービス</u> | <u>障害復旧のお知らせ</u>                                                    |                                                              | <u>お知らせ一覧を見る</u>                                                                                                    |
| <ul> <li></li></ul>                        | 9                      | × 絞り込み条件<br>システム 開発                                                 | ★を一括設定 キーワードを一括削除<br>× × · · · · · · · · · · · · · · · ·     |                                                                                                    |
|                                            |                        | <b>登録者</b><br><b>案件数</b> すべて <u>44586</u> 新着24h <u>0</u> 受<br>件 件 件 | 付中 <u>2</u> 落札結果 <u>33816</u> 応札結果 <u>1139</u> 案件ダウンロ<br>件件件 | ード 基本情報設定                                                                                                    |
|                                            |                        | 印刷 デザイン<br>登録者                                                      | ×                                                            |                                                                                                    |
|                                            |                        | <b>案件数</b> すべて <u>5678</u> 件 新着24h <u>0</u> 件 受付                    | 付中 <u>0</u> 件 落札結果 <u>3129</u> 件 応札結果 <u>850</u> 件 案件ダウンロ    | - F 利用情報<br>メンバー設定                                                                                                    |
|                                            |                        | データ 入力<br>登録者<br><u>案件数</u> すべて 17063 新着24h 0 受                     | ×<br>付中 0 落札結果 12579 応札結果 2450 案件ダウンロ                        | <ul> <li>・ ジンパーの管理・削除</li> <li>・ ・ ・ ・ ・ ・ ・ ・ ・ ・ ・ ・ ・ ・ 削除</li> <li>・ ・ ・ ・ ・ ・ ・ ・ ・ ・ ・ ・ ・ ・ ・ ・ ・ ・ ・</li></ul> |

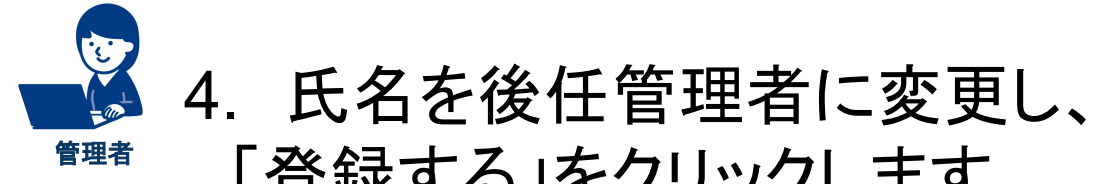

「登録する」をクリックします。

| 一, 入札案件管理     | ユーザー情報 | 設定           |                 | ≠-7-ド                                 |
|---------------|--------|--------------|-----------------|---------------------------------------|
| ③<br>{^} 詳細設定 | 氏名 必須  |              |                 | 🎔 絞り込み条件                              |
| ? ~~~7        | ふりがな   | 例) うるるたろう    |                 | メール設定<br>※- 落札企業通知メール                 |
|               | 部署     | 例)マーケティング部   |                 | ◎ メール受信・各種設定                          |
|               |        |              |                 | 基本情報設定                                |
|               | 役職     | 例)部長         |                 | ····································· |
|               |        |              |                 | ・ ジューザー情報                             |
|               | 電話番号   | 例)0312345678 | ※直通電話番号(携帯電話など) | □ 入札実績<br>○ 利用情報                      |
|               |        | 登録           | 禄する             | メンバー設定                                |

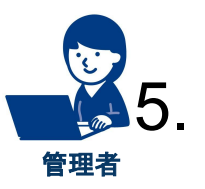

右上のお名前を選択し「メールアドレスの変更」から 後任メールアドレスを入力し「変更する」を押します。

| Q          | NJSS<br>入札備種連載サービス | 入札案件 ~                       | 例)清掃、管理、派遣 など                                          | ◆ 検索履歴   詳細検索  |                                                                                                    |
|------------|--------------------|------------------------------|--------------------------------------------------------|----------------|----------------------------------------------------------------------------------------------------|
| &          | Ċ                  | NJSS<br>ARM#@#9-t3           | <b>件</b>                                               | Q 検索履歴   詳細検索  |                                                                                                    |
| 17)<br>493 | ß                  | マイページ 2021.0                 | 6.14 <u>サービス障害復旧のお知らせ</u>                              |                | @uluru.jp<br>企業ID:1                                                                                                    |
| Ŷ          | Lī<br>₹            | <sup>大礼樂什官理</sup><br>詳細設定 入札 | 案件管理                                                   | 登録中のキーワードの案件状況 | メールアドレスの変更                                                                                                    |
|            | S                  | NJSS<br>AMMRAM9-EX           | <b>入札案件</b> <ul> <li>例)清掃、管理、派遣 など         </li> </ul> | Q 検索履歴   詳細検索  |                                                                                                    |
|            |                    | <ul><li>(た) マイページ</li></ul>  | メールアドレスの空車                                             |                | 入札案件検索条件設定                                                                                                    |
|            |                    | ▶ 入札案件管理 ▶ 詳細設定              | メールアドレス 必須 @uluru.jp                                   |                | <ul><li>● キーワード ● ●<!--</td--></li></ul> |
|            |                    |                              | ④<br>変更す                                               | 3              | メール設定                                                                                                    |
| l          |                    |                              |                                                        |                | 🐑 メール受信・各種設定                                                                                                    |
|            |                    |                              |                                                        |                | 基本情報設定                                                                                                    |

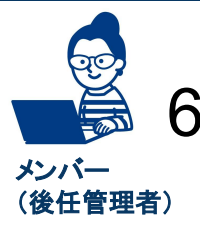

(

## 

| 入  札  情  報  速  報  サ  −  ビ  ス <br> ━┘━┘━┘━┘━┘━┘━┘━┘━┘━┘                                                                                       |                            |         |                                                          |           |
|----------------------------------------------------------------------------------------------------|----------------------------|---------|----------------------------------------------------------|-----------|
| 株式会社○○○○ ●●●●様                                                                                                    | NJSS<br>Augusto-La         |         |                                                          |           |
| NJSS 運営事務局よりメールアドレス変更確認のお知ら                                                                                                    |                            |         |                                                          |           |
| 以下のページにアクセスしメールアドレスの変更手続き<br>完了後は、変更されたメールアドレスを利用し、ログイ                                                                                       |                            |         |                                                          |           |
| 手続き完了URL:<br>https://rev-kamuy-client.njss.info/users/iogin/?token=qoE<br>HjalMP5d7WXSmBwHCNBtO9KT5u9gy                                      |                            | V x     | (ールアドレスの変更が完了しました。<br>変更したメールアドレスでログインを行って下さい。           |           |
| ※ 上記URLの有効期間は2時間です。<br>2時間以内にアクセスして <mark>いただけなかった場合は、再度</mark><br>致します。                                                                     | ſ                          |         |                                                          | ר         |
| メールアドレスの変更URL<br>https://rev-kamuy-client.njss.info/users/editMailaddress                                                                    |                            |         | NJSS<br>入札情報速報サービス                                       |           |
| ※メールアドレス変更確認をされた覚えがない方へ…<br>本メールに覚えがない場合、メールアドレスを間違えて<br>大変お手数ではございますが、下記の連絡先までご連絡<br>す。<br>お気付きの点やご意見・ご要望がございましたら、<br>ご連絡くださいますようお願い申し上げます。 |                            | メールアドレス | <ールアドレスとパスワードを入力してください。<br>メールアドレス                       |           |
| ■ お問い合わせ<br>NJSSサポート窓口<br>TEL : 03-6221-3063MAIL : info@njss.info<br>URL : https://www.njss.info/contacts/                                   |                            | パスワード   | パスワード                                                    |           |
| 運営:株式会社うるる<br>東京都中央区晴海3丁目12-1 KDX晴海ビル9F<br>(C)ULURU<br>※件名・「INLISS]メールアドレス 恋 百ん                                                              | <br>の確認」                   | *       | (前任者からパスワードを引き継いで<br>このままログインしてください。<br>パスワードが引き継がれていない場 | いる場合は 合は、 |
| ※手続きURLの有効期間は2時間です<br>2時間経過された場合は前ページから                                                                                                    | すのでご注意ください。<br>らやり直してください。 |         | パスワードをリセットする必要があり<br>次ページへお進みください。                       | ます。       |

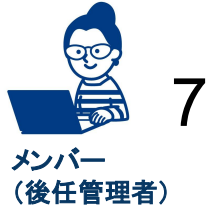

### 

| <b>レントレンドレスとパスワードを入力してくださ</b>                  |                                                                                                    |
|------------------------------------------------|----------------------------------------------------------------------------------------------------|
| <b>メールアドレス</b> メールアドレス                         |                                                                                                    |
| パスワード<br>パスワード<br><u>パスワードを忘れた方はこちら</u><br>ロクー | パスワードを忘れた方へ         ご登録いただいたメールアドレスを入力してください。<br>パスワードの再設定画面のURLを送信いたします。         ②         ③         ②         ③         送信する         上口/ン画面へ戻る |
|                                                |                                                                                                    |

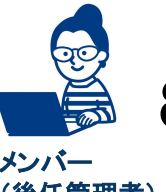

8. 配信されるメールのURLからパスワードを設定、 (後任管理者) 「送信する」をクリックし、ログインします。

| 入 札 情 報 速 報 サ - ビ ス                                                                                              |                                                    |
|----------------------------------------------------------------------------------------------------|----------------------------------------------------|
| 株式会社0000 •••• 様                                                                                                  |                                                    |
| NJSS 運営事務局よりパスワード再発行のお知らせて                                                                                       |                                                    |
| 以下のページよりパスワード再発行の手続きを行い、<br>今後はログインするようにしてください。                                                                  | パスワードの再設定                                          |
| https://rev-kamuy-client.njss.info/users/resetPass/vor<br>VdrVtgoavM3e9Dle6SZMldB1Pb4OAxgw<br>※上記URLの有効期間は2時間です。 | 設定したい新しいパスワードを入力してください。                            |
| 2時間以内にアクセスしていただけなかった場合は、<br>致します。<br>https://row.kamuy.cliont.pics.info/usors/romindPassw                        |                                                    |
| なお、このメールに覚えがない場合、他の方がメール<br>入力された可能性があります。パスワードを変更され<br>のでご安心ください。                                               | ④ 送信する                                             |
| お気付きの点やご意見・ご要望がございましたら、<br>ご連絡くださいますようお願い申し上げます。                                                                 |                                                    |
| ■ お問い合わせ<br>NJSSサポート窓口<br>TEL : 03-6221-3063MAIL : info@njss.info<br>URL : https://www.njss.info/contacts/       | 新しいパスワードが設定されました。<br>ログインページから新しいパスワードでログインしてください。 |
| -<br>運営:株式会社うるる<br>東京都中央区晴海3丁目12-1 KDX晴海ビル9F<br>(C)ULURU                                                         |                                                    |